## イーモバイル (D22HW) 設定マニュアル MacOS 10.4/10.5

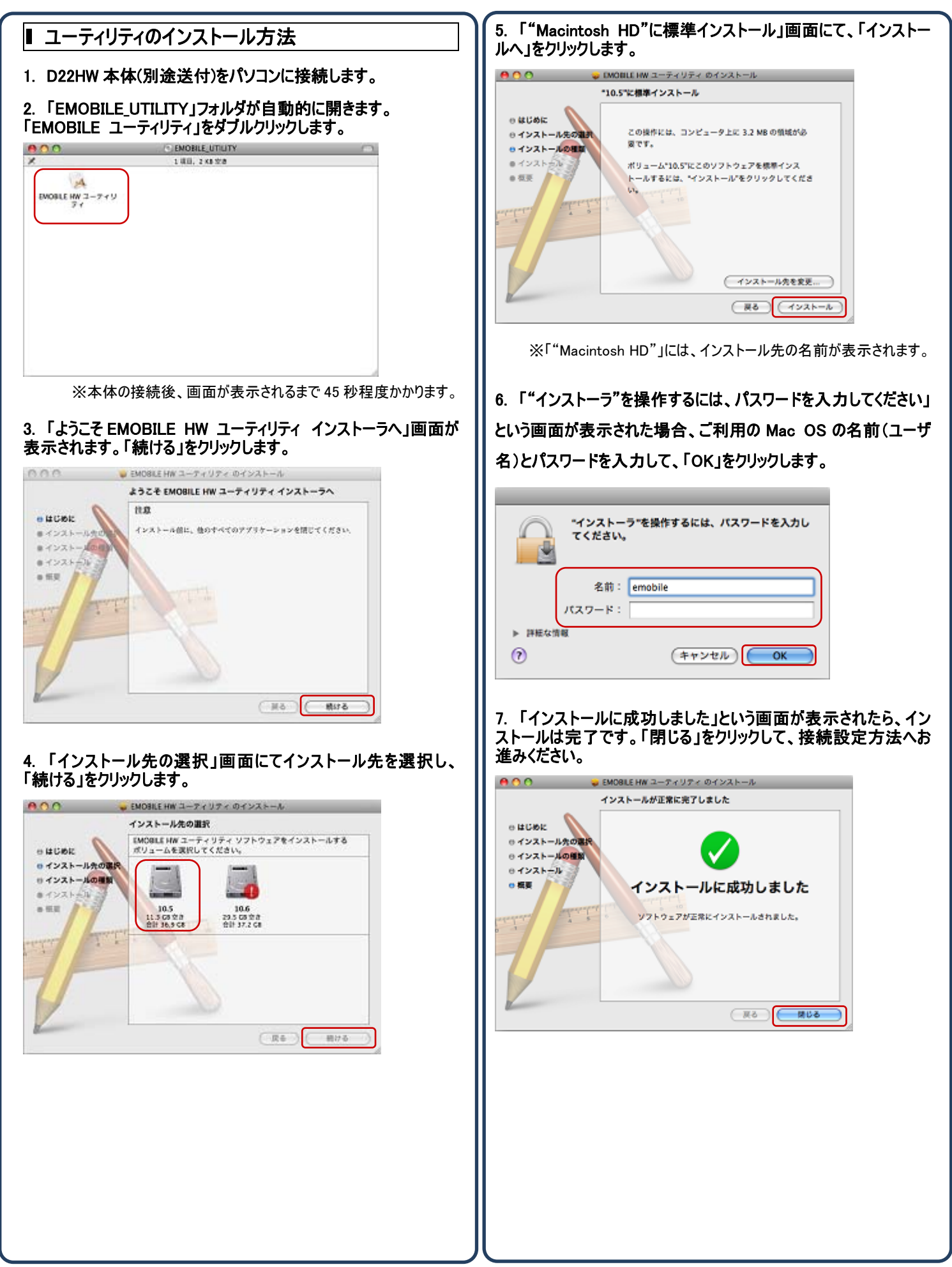

| ストール       | の完了                                                   | 後、自動的                                                                                             | りに「EM                                                                                                    | OBILE                                 | HW ユー                                                                                                    | ティリ                                                                                                    |
|------------|-------------------------------------------------------|---------------------------------------------------------------------------------------------------|----------------------------------------------------------------------------------------------------|---------------------------------------|----------------------------------------------------------------------------------------------------|----------------------------------------------------------------------------------------------------|
| 「虰します      | 。ユーフ                                                  | イリナイの                                                                                             | ご虭役                                                                                                    | 設定」で                                  | ェクリックしる                                                                                                    | ます。                                                                                                    |
| EMOBILE HV | Vユーティリティ<br>Vルアップ 関連                                  | - D22HW                                                                                           |                                                                                                    |                                       |                                                                                                    |                                                                                                    |
| プロファイル:    | emb.ne.jp                                             | •                                                                                                 |                                                                                                    |                                       |                                                                                                    |                                                                                                    |
|            | 送信済み                                                  | 受信済み                                                                                              |                                                                                                    |                                       |                                                                                                    |                                                                                                    |
| ポリューム:     |                                                       |                                                                                                   |                                                                                                    |                                       |                                                                                                    |                                                                                                    |
| トップレート:    |                                                       |                                                                                                   |                                                                                                    |                                       |                                                                                                    |                                                                                                    |
| 使統         |                                                       | 設定                                                                                                |                                                                                                    |                                       |                                                                                                    |                                                                                                    |
|            |                                                       |                                                                                                   | 7                                                                                                    |                                       |                                                                                                    |                                                                                                    |
|            | ストール(<br>動します<br>プロファイル:<br>パリューム:<br>レート:<br>トップレート: | ストールの完了<br>動します。ユーラ<br>EMOBILE HW ユーティリティ<br>タイヤルファブ RH<br>プロファイル: emb.ne.jp<br>パリューム:<br>トップレート: | ストールの完了後、自動的<br>動します。ユーティリティの記<br>EMORILE HW ユーティリティ・D22HW<br>ダイヤルファブ R温快報<br>プロファイル: emb.ne.jp 3<br>HM 2015<br>HM 2015<br>HM 2015 | ストールの完了後、自動的に「EM<br>動します。ユーティリティの起動後「 | ストールの完了後、自動的に「EMOBILE<br>動します。ユーティリティの起動後「設定」を<br>MOBILE HW ユーティリティーD22HW<br>ダイヤルアップ Rights<br>パリューム:<br>レート:<br>・・・・・・・・・・・・・・・・・・・・・・・・・・・・・・・・・・・・ | ストールの完了後、自動的に「EMOBILE HW ユーー<br>動します。ユーティリティの起動後「設定」をクリックしま<br><sup>MOBILE HW ユーティリティ-D22HW</sup><br><sup>ジイヤルアップ 取場時間</sup><br><sup>プロファイル:</sup><br><sup>WIDILE HW ユーティリティ-D22HW</sup><br><sup>ジーン</sup><br><sup>WIDILE HW ユーティリティ-D22HW</sup><br><sup>ジーン</sup><br><sup>WIDILE HW ユーティリティ-D22HW</sup><br><sup>ジーン</sup><br><sup>WIDILE HW ユーティリティーD22HW</sup><br><sup>ジーン</sup><br><sup>WIDILE HW ユーティリティーD22HW</sup><br><sup>ジーン</sup><br><sup>WIDILE HW ユーティリティーD22HW</sup><br><sup>ジーン</sup><br><sup>WIDILE HW ユーティリティーD22HW</sup><br><sup>ジーン</sup><br><sup>ジーン</sup><br><sup>WIDILE HW ユーティリティーD22HW</sup><br><sup>ジーン</sup><br><sup>ジーン</sup><br><sup>WIDILE HW ユーティリティーD22HW</sup><br><sup>ジーン</sup><br><sup>ジーン</sup><br><sup>ジーン</sup><br><sup>WIDILE HW ユーティリティーD22HW</sup><br><sup>ジーン</sup><br><sup>ジーン</sup><br><sup>WIDILE HW ユーティリティーD22HW<br/><sup>ジーン</sup><br/><sup>ジーン</sup><br/><sup>ジーン</sup><br/><sup>WIDILE HW ユーティリティーD22HW</sup><br/><sup>ジーン</sup><br/><sup>ジーン</sup><br/><sup>WIDILE HW ユーティリティーD22HW<br/><sup>ジーン</sup><br/><sup>WIDILE HW ユーティリティーD22HW<br/><sup>ジーン</sup><br/><sup>WIDILE HW ユーティリティーD22HW<br/><sup>ジーン</sup><br/><sup>WIDILE HW ユーティリティーD22HW<br/><sup>ジーン</sup><br/><sup>WIDILE HW ユーティリティーD22HW<br/><sup>ジーン</sup><br/><sup>WIDILE HW ユーティリティーD22HW<br/><sup>WIDILE HW ユーティリティーD22HW<br/><sup>WIDILE HW</sup></sup></sup></sup></sup></sup></sup></sup></sup></sup></sup></sup></sup></sup></sup></sup></sup></sup></sup></sup></sup></sup> |

クリックします。

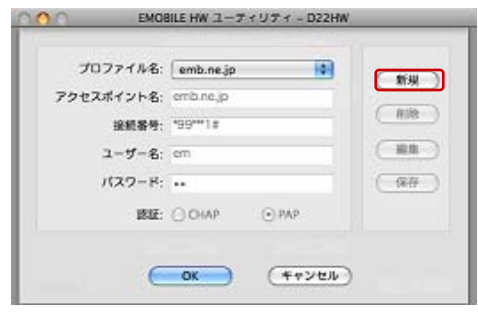

## 3. 各項目を入力し「保存」をクリックします。

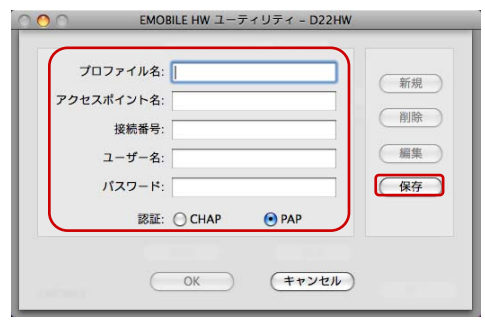

| プロファイル名   | 任意                 |  |  |
|-----------|--------------------|--|--|
| アクセスポイント名 | ea                 |  |  |
| 接続番号      | *99***1#           |  |  |
| ユーザ名      | アカウント登録証記載の接続アカウント |  |  |
| パスワード     | アカウント登録証記載のパスワード   |  |  |
| 認証        | СНАР               |  |  |

## 4. プロファイルをクリックし、プルダウンで複数項目表示される場合、 新規に設定したプロファイル名を選択し「OK」をクリックします。

| プロファイル名:    | emb.ne.jp    | C #610 |
|-------------|--------------|--------|
| アクセスボイント名:  | emb.ne.jp    | 8138   |
| 接紙番号:       | *99***1#     | (      |
| ユーザー名:      | em           | - ##   |
| パスワード:      | •            | (保存    |
| <b>政征</b> : | O CHAP @ PAP |        |

## 5. 「プロファイル名」が設定した名前になっていることを確認し、 「接続」をクリックすると、接続が開始されます。

| 00      | EMOBILE HW ユーティリティ – D22HW<br>ダイヤルアップ 関連情報 |           |      |    |  |
|---------|--------------------------------------------|-----------|------|----|--|
|         | プロファイル :                                   | emb.ne.jp | •    |    |  |
|         |                                            | 送信済み      | 受信済み |    |  |
|         | ポリューム:                                     |           |      |    |  |
|         | レート:                                       |           |      |    |  |
|         | トップレート:                                    |           |      |    |  |
|         | 接続                                         |           | 設定   |    |  |
| EMOBILE |                                            |           |      | 終了 |  |

☑「接続」ボタンがグレーアウトしてクリックできない場合、ユーティリティのイ ンストールが正しく行われていない可能性があります。 「EMOBILE HW ユーティリティ - D22HW」画面を閉じ、 D22HW 本体を抜き差しして、再度ユーティリティのインストール を行ってください。

発行元:株式会社イージェーワークス 発行日:2011 年 1 月 17 日 rev1 本マニュアルに記載されている内容の著作権は、原則として株式会社イ ージェーワークスに帰属します。 著作権法により、当社に無断で転用、複製等することはできません。